# Configurare l'aggiornamento e la restituzione della prenotazione licenze sul PVA Intersight

## Sommario

Introduzione **Prerequisiti** Requisiti Componenti usati Premesse **Configurazione** Aggiorna prenotazione licenze Passaggio 1. Selezione delle licenze Passaggio 2. Revisione e conferma Passaggio 3. Codice di autorizzazione Restituzione della licenza Risoluzione dei problemi Intersight non riesce a generare un codice di conferma prenotazione Intersight non riesce a generare un codice restituito Verifica Informazioni correlate

# Introduzione

Questo documento descrive il processo di aggiornamento e restituzione di una licenza dopo l'installazione di Intersight Private Virtual Appliance (PVA). Non copre la procedura di prenotazione iniziale richiesta durante l'installazione.

# Prerequisiti

## Requisiti

Cisco raccomanda una conoscenza di base del PVA di Intersight.

### Componenti usati

Le informazioni di questo documento si basano sulle seguenti versioni software:

- Intersight PVA versione 1.0.9-442
- Accesso a Smart Software Licensing

Le informazioni discusse in questo documento fanno riferimento a dispositivi usati in uno specifico ambiente di emulazione. Su tutti i dispositivi menzionati nel documento la configurazione è stata ripristinata ai valori predefiniti. Se la rete è operativa, valutare attentamente eventuali conseguenze derivanti dall'uso dei comandi.

## Premesse

Intersight PVA è destinato agli ambienti in cui i centri dati vengono gestiti in modalità disconnessa (air gap). Pertanto, per installare le licenze, è necessario utilizzare la prenotazione licenze specifica (SLR, Specific License Reservation), una funzionalità per reti altamente sicure. Offre ai clienti un metodo per distribuire una licenza software su un dispositivo (istanza di prodotto) senza dover comunicare le informazioni di utilizzo a Cisco.

## Configurazione

#### Aggiorna prenotazione licenze

Accedere a <u>Cisco Smart Software Manager</u>, individuare l'account virtuale corretto, selezionare la scheda **Istanze del prodotto** e identificare l'ID account.

Suggerimento: Per identificare l'ID account in Intersight, passare a Impostazioni > Generale > Dettagli account

| Settings                    |                                      |                          |
|-----------------------------|--------------------------------------|--------------------------|
| <ul> <li>GENERAL</li> </ul> | Account Details                      |                          |
| Account Details             |                                      |                          |
| Access Details              | Account Name                         | admin                    |
| Notifications               | Account ID                           | 62e152977564612d300bba03 |
| Appliance                   | Access Link                          | https://                 |
| Backup                      | Badavili Idia Timana d               | -                        |
| Banner Message              | Default Idle Timeout                 | 30m                      |
| Software                    | Maximum Concurrent Sessions per User | 32 sessions              |
|                             | Default Session Timeout              | 16h                      |

Dal menu a discesa Azioni, selezionare Aggiorna licenze riservate.

| co Software Central > Smart Software Licensing     |                                  |                  |                                     | Cisco Systems, TAC                             |
|----------------------------------------------------|----------------------------------|------------------|-------------------------------------|------------------------------------------------|
| mart Software Licensing                            |                                  |                  |                                     | Support Help                                   |
| erts   Inventory   Convert to Smart Licensing   Re | ports   Preferences   On-Prem Ac | counts Activity  |                                     |                                                |
| irtual Account: CCS                                |                                  |                  | (2) Majo                            | or 8 Minor Hide Alerts                         |
| General Licenses Product Instances                 | Event Log                        |                  |                                     |                                                |
| Authorize License-Enforced Features                |                                  |                  | Search by Device or by Product Type | ٩                                              |
| Name                                               | Product Type                     | Last Contact     | Alerts                              | Actions                                        |
| 62dae                                              | DCMSAAS                          | 2022-Aug-01 18:3 | 3:41 (Reserved Licenses)            | Actions 🗸                                      |
| 60-1500775646404200bb-02                           | DCMSAAS                          | 2022-Aug-02 18:4 | 3:36 (Reserved Licenses)            | Actions 👻                                      |
| 020152977504012030000803                           |                                  |                  |                                     |                                                |
| 026152911504012030000803                           |                                  |                  | 2                                   | Transfer                                       |
| 026102911004012030000803                           |                                  |                  | G                                   | Transfer<br>Update Reserved Licenses           |
| 028152977504012030000803                           |                                  |                  | G                                   | Transfer<br>Update Reserved Licenses<br>Remove |

Viene visualizzata la procedura guidata Aggiorna prenotazione licenze.

#### Passaggio 1. Selezione delle licenze

Mostra la prenotazione effettuata in passato. In questa pagina è possibile aggiornare la quantità impegnata. Nell'esempio, la licenza viene aggiornata al valore 3.

**Nota:** Dopo aver aggiornato il numero di licenze riservate, il pulsante **Next** (Avanti) non è attivo finché non si fa clic in un punto qualsiasi dello schermo.

| Update License Reservation                                                                                             |                           |                                      |                 |           |           |         | ×    |
|----------------------------------------------------------------------------------------------------|---------------------------|--------------------------------------|-----------------|-----------|-----------|---------|------|
| STEP <b>1</b><br>Select Licenses                                                                                       |                           | STEP<br>Review a                     | 2<br>nd Confirm |           |           | STEP 3  |      |
| Product Instance Details                                                                                               |                           |                                      |                 |           |           |         | ^    |
| Product Type:<br>SUVI:                                                                                                 | DCMSAAS<br>62e1529775646  | i12d300bba03                         |                 |           |           |         |      |
| In order to continue, ensure that you have<br>Reserve a specific license                                               | e a surplus of the licen: | ses you want to reserve in the Virtu | al Account.     | Purchased | Available | Reserve |      |
| Level2 Supports substitution<br>Intersight Private Virtual Appliance<br>Intersight Private Virtual Appliance - Advanta | - AD                      |                                      | 2022-Oct-31     | 3         | 0         | 3       |      |
| Level 3<br>Intersight Private Virtual Applian<br>Intersight Private Virtual Appliance - Esse                           | ice - ES<br>entials       |                                      | •               | 1         | 0         | 0       |      |
|                                                                                                    |                           |                                      |                 |           |           |         | ~    |
|                                                                                                    |                           |                                      |                 |           |           | Cancel  | Next |

#### Passaggio 2. Revisione e conferma

Verificare che il livello della licenza e la quantità siano corretti, quindi selezionare **Genera codice di autorizzazione**.

| Upda | te License Reservation                                                                        |                         |              |                                     |             |      |                                     | ×             |
|------|-----------------------------------------------------------------------------------------------|-------------------------|--------------|-------------------------------------|-------------|------|-------------------------------------|---------------|
|      | STEP <b>1</b> 🗸<br>Select Licenses                                                            |                         |              | STEP <b>2</b><br>Review and Confirm |             |      | STEP <b>3</b><br>Authorization Code |               |
| Р    | roduct Instance Details                                                                       |                         |              |                                     |             |      |                                     |               |
|      | Product Type:<br>SUVI:                                                                        | DCMSAAS<br>62e152977564 | 612d300bba03 |                                     |             |      |                                     |               |
| L    | icenses to Reserve                                                                            |                         |              |                                     |             |      |                                     |               |
|      | License                                                                                       |                         |              |                                     | Expires     | C    | Quantity to Reserve                 |               |
|      | Level 2                                                                                       |                         |              |                                     |             |      |                                     |               |
|      | Intersight Private Virtual Appliance - AD<br>Intersight Private Virtual Appliance - Advantage |                         |              |                                     | 2022-Oct-31 | 3    | 3                                   |               |
|      |                                                                                               |                         |              |                                     |             |      |                                     |               |
|      |                                                                                               |                         |              |                                     |             |      |                                     |               |
|      |                                                                                               |                         |              |                                     |             |      |                                     |               |
|      |                                                                                               |                         |              |                                     |             |      |                                     |               |
|      |                                                                                               |                         |              |                                     |             |      |                                     |               |
|      |                                                                                               |                         |              |                                     |             | Canc | el Back Generate Author             | rization Code |

Passaggio 3. Codice di autorizzazione

Da questa pagina è necessario copiare il codice di autorizzazione per generare il codice di conferma e completare l'aggiornamento. La generazione del codice di conferma può richiedere alcuni minuti. Una volta ottenuto il codice di autorizzazione, è quindi possibile chiudere la procedura guidata come illustrato in questo esempio.

| Update License Reservation                                                                                                    |                                                                                                    | ×                                                                                                    |
|----------------------------------------------------------------------------------------------------|----------------------------------------------------------------------------------------------------|----------------------------------------------------------------------------------------------------|
| step 1 🗸                                                                                                    | step $2 \checkmark$                                                                                                    | STEP 3                                                                                                    |
| Select Licenses                                                                                                    | Review and Confirm                                                                                                    | Authorization Code                                                                                         |
| The Reservation Authorization Code below has been get<br>1. This code must be entered into the Product Instance<br>2. When the code has been entered, a Reservation Com<br>3. To release licenses in transition, enter confirmation of<br>Authorization Code:<br><pre></pre> | enerated for this product instance. Several steps remain:<br>s Smart Licensing settings to complete the reservation.<br>firmation Code will be generated.<br>sode generated by device into CSSM.<br>C <plid> </plid> C <plid> </plid> P_AD_1.0_d7; | nestamp>1659479688844≺/timestamp> <entitlements><br/><startdate>2022-Aug-02 UTC</startdate></entitlements> |
| <pre><enddate>2022-Oct-31 UTC</enddate><licensetype>TERI Appliance - Advantage<subscriptionid> </subscriptionid></licensetype></pre>                                                                                                    | ıl≺licenseType> <displayname>Intersight Private Virtual Appliance - A<br/>ubscriptionID&gt;</displayname>                                                                                                    | D <tagdescription>Intersight Private Virtual<br/></tagdescription>                                         |
| To learn how to enter this code, see the configuration guide for                                                                                                    | r the product being licensed                                                                                                    |                                                                                                    |
|                                                                                                    | Download as File                                                                                                    | Copy to Clipboard Enter Confirmation Code Close                                                            |

Accedere a Intersight PVA e selezionare **Settings > Licensing** (Impostazioni > Licenze). Dal menu a discesa **Azioni**, selezionare **Aggiorna licenza**.

| Licensing                           |                                                                                                    |                                                                                          |                                                                                                    |  |  |            | ා admin <u>උ</u> |
|-------------------------------------|----------------------------------------------------------------------------------------------------|------------------------------------------------------------------------------------------|----------------------------------------------------------------------------------------------------|--|--|------------|------------------|
|                                     |                                                                                                    |                                                                                          |                                                                                                    |  |  |            | Actions 🗸        |
| Subscription                        | Products                                                                                                    |                                                                                          |                                                                                                    |  |  | S          | et Products      |
|                                     |                                                                                                    |                                                                                          |                                                                                                    |  |  | <b>_</b> " | pdate License    |
| Last updated J Aug 2, 2022 12:46 PM | Intersight                                                                                                    |                                                                                          |                                                                                                    |  |  | R          | eturn License    |
|                                     | Essentials<br>Adds more detailed visibility,<br>configuration, and compliance for<br>your UCS and HyperFlex systems.<br>View All Features | Advantage<br>Adds more advanced analytics and<br>automation for Claco<br>infrastructure. | Premier<br>Adds rich infrastructure automation<br>capabilities for Cisco and non-<br>Cisco infrastructure. |  |  |            |                  |
|                                     |                                                                                                    |                                                                                          |                                                                                                    |  |  |            |                  |

Incollare il codice di prenotazione ottenuto dal portale di Smart Licensing, quindi selezionare **Genera codice di conferma prenotazione**. Una volta che Intersight fornisce il codice, copiarlo negli Appunti.

|                                                                                                    | Step 1<br><b>Update License</b><br>Update the license information for your appliant                | ce. |
|----------------------------------------------------------------------------------------------------|----------------------------------------------------------------------------------------------------|-----|
| <ul> <li>Obtain Res</li> <li>Software M</li> </ul>                                                                                                    | ervation Authorization Code from Cisco Smart<br>Manager to generate Reservation Confirmation Code. |     |
| Reservation Autho<br><specificplr>&lt;<br/><version>C<th>orization Code *<br/>authorizationCode&gt;<flag>A</flag><br/>ersion&gt;<piid><br/>:/piid&gt;</piid></th><td></td></version></specificplr> | orization Code *<br>authorizationCode> <flag>A</flag><br>ersion> <piid><br/>:/piid&gt;</piid>      |     |
| Generate Rese                                                                                                    | rvation Confirmation Code                                                                          |     |
| Reservation C                                                                                                    | Confirmation Code                                                                                  |     |
| Use Res<br>Software                                                                                                    | servation Confirmation Code in Cisco Smart<br>re Manager to complete the license update.           |     |
|                                                                                                    |                                                                                                    |     |
| Jownloa J                                                                                                    | nd 🖹 Copy To Clipboard                                                                             |     |

Tornare al portale di Smart Licensing nella scheda **Istanze del prodotto**, identificare nuovamente l'ID account e dal menu a discesa **Azioni** selezionare **Immetti codice di conferma**, come mostrato nell'immagine.

| Cisco Software Central > Smart Software Licensing<br>Smart Software Licensing |                              |                                      |                                | till Cisco                                                                 | Systems, TAC<br>Support Help  |
|-------------------------------------------------------------------------------|------------------------------|--------------------------------------|--------------------------------|----------------------------------------------------------------------------|-------------------------------|
| Alerts   Inventory   Convert to Smart Licensing   Reports                     | Preferences   On-Prem Accour | nts   Activity                       |                                |                                                                            |                               |
| Virtual Account: CCS -                                                        | Event I on                   |                                      |                                | 2 Major 🛛 🧐 Minor 🗌 Hie                                                    | le Alerts                     |
| Authorize License-Enforced Features                                           |                              | 3                                    | Search by Device or by Product | Туре                                                                       | Q,                            |
| Name                                                                          | Product Type<br>DCMSAAS      | Last Contact<br>2022-Aug-01 18:33:41 | (Reserved Licenses)            | s Action                                                                   | s •                           |
| 62e152977564612d300bba03                                                      | DCMSAAS                      | 2022-Aug-08 05:09:58                 | (Reserved Licenses)            | Action<br>Transfer<br>Update Ress<br>Enter Confir<br>Remove<br>Rehost Lice | erved Licenses<br>mation Code |

Copiare o caricare qui il codice per rendere effettivo l'aggiornamento e selezionare il pulsante **OK** per completare il processo di aggiornamento, come mostrato nell'immagine.

| Enter Confirmation Code                                                                  |                                                                                                    |
|------------------------------------------------------------------------------------------|----------------------------------------------------------------------------------------------------|
| To complete the pending License Reservati<br>was generated by the Product Instance after | on, enter the Reservation Confirmation Code that<br>r the Reservation Authorization Code was installed. |
| Reservation Confirmation Code:                                                           |                                                                                                    |
| 10000000                                                                                 |                                                                                                    |
|                                                                                          |                                                                                                    |
|                                                                                          |                                                                                                    |
|                                                                                          | Browse Upload                                                                                           |
|                                                                                          |                                                                                                    |
|                                                                                          | Cancel OK                                                                                               |

#### Restituzione della licenza

In Intersight, selezionare **Settings > Licensing** (Impostazioni > Licenze). Dall'elenco a discesa **Azioni**, selezionare **Return License** (Restituisci licenza) come mostrato nell'immagine.

| Q 🔿 1 🕵 | \$<br>0     | admin 🖉 |
|---------|-------------|---------|
|         | Actions     |         |
|         | Set Produc  | ts      |
|         | Update Lic  | ense    |
|         | Return Lice | ense    |
|         |             |         |

Selezionare Genera codice restituito dalle nuove finestre visualizzate.

**Attenzione:** La generazione di un codice di ritorno annulla immediatamente la licenza di Intersight PVA.

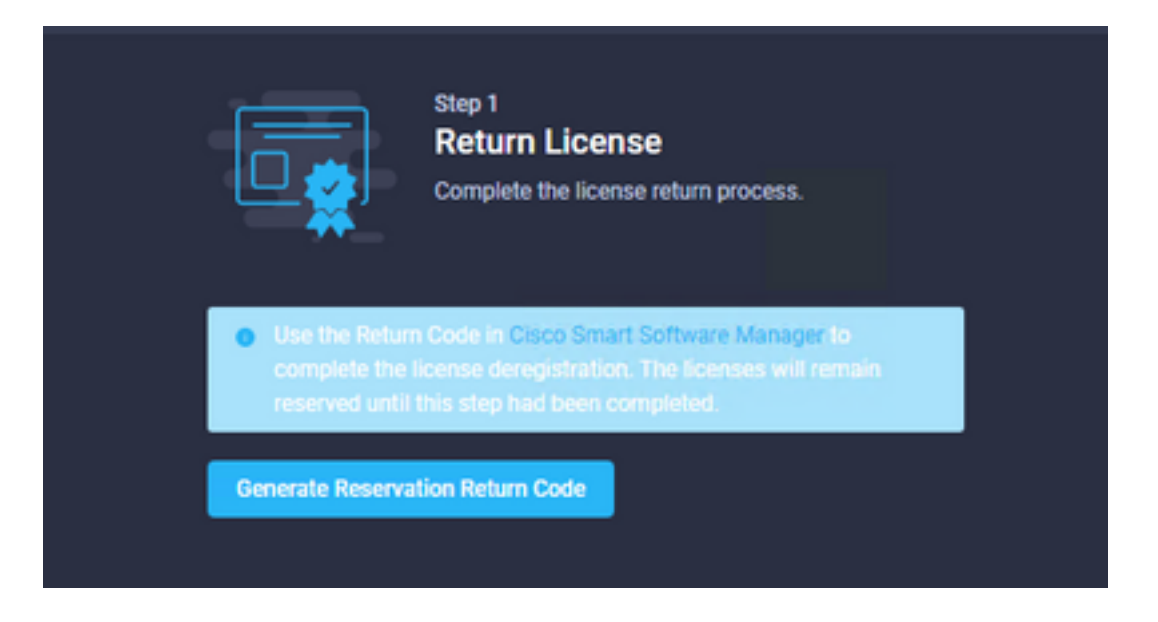

Selezionare Genera per confermare l'avviso nella finestra popup.

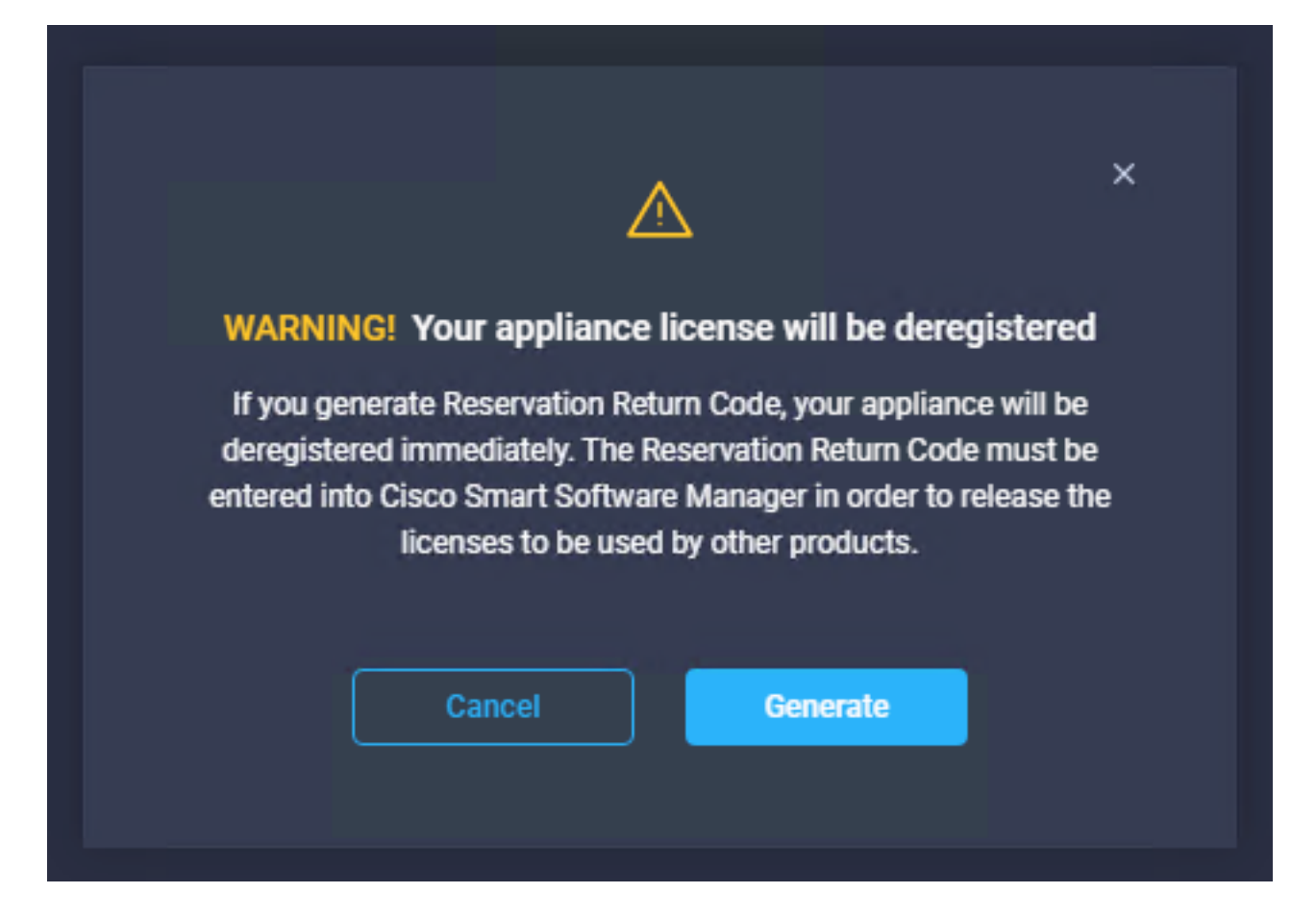

La generazione del codice restituito può richiedere alcuni minuti. Una volta visualizzato, copiarlo o scaricarlo.

|                                                                                                    | Step 1<br>Return License<br>Complete the license return process.                                                                    |        |
|----------------------------------------------------------------------------------------------------|----------------------------------------------------------------------------------------------------|--------|
| Use the Return<br>complete the lineserved until the lineserved until t | Code in Cisco Smart Software Manager to<br>icense deregistration. The licenses will remain<br>his step had been completed.          |        |
| Generate Reserval                                                                                                    | tion Return Code                                                                                                    |        |
| Reservation Retu                                                                                                    | m Code                                                                                                    |        |
| Use the Re<br>complete t<br>remain res                                                                                                    | turn Code in Cisco Smart Software Manager t<br>he license deregistration. The licenses will<br>erved until this has been completed. | •      |
|                                                                                                    |                                                                                                    | *<br>* |
| 🕁 Download                                                                                                    | Copy To Clipboard                                                                                                    |        |

Accedere a <u>Cisco Smart Software Manager</u>, individuare l'account virtuale corretto, selezionare la scheda **Istanze prodotto** e identificare l'ID account. Dall'elenco a discesa **Azioni**, selezionare **Rimuovi...** 

| mart Software Licensing                      |                                      |                                                                          |                              | support Help                                                                      |
|----------------------------------------------|--------------------------------------|--------------------------------------------------------------------------|------------------------------|-----------------------------------------------------------------------------------|
| rts   Inventory   Convert to Smart Licensing | Reports   Preferences   On-Prem Acco | ounts Activity                                                           |                              |                                                                                   |
| rtual Account: CCS -                         |                                      |                                                                          | 2 Major                      | 8 Minor Hide Alerts                                                               |
| General Licenses Product Instances           | s Event Log                          |                                                                          |                              |                                                                                   |
| Authorize License-Enforced Features          | ¢                                    | Search                                                                   | by Device or by Product Type | ٩                                                                                 |
|                                              |                                      | Les and the                                                              | Alerte                       |                                                                                   |
| Name                                         | Product Type                         | Last Contact                                                             | Alens                        | Actions                                                                           |
| Name                                         | Product Type<br>DCMSAAS              | 2022-Aug-01 18:33:41 (Rese                                               | arved Licenses)              | Actions -                                                                         |
| Name<br>62e152977564612d300bba03             | Product Type<br>DCMSAAS<br>DCMSAAS   | 2022-Aug-01 18:33:41 (Rese<br>2022-Aug-03 04:25:17 (Rese                 | rved Licenses)               | Actions -<br>Actions -<br>Actions -                                               |
| Name<br>62e152977564612d300bba03             | Product Type<br>DCMSAAS<br>DCMSAAS   | Last Contact<br>2022-Aug-01 18:33:41 (Rese<br>2022-Aug-03 04:25:17 (Rese | rved Licenses)               | Actions -<br>Actions -<br>Actions -<br>ansfer<br>pdate Reserved Licenses          |
| Name<br>62e152977564612d300bba03             | Product Type<br>DCMSAAS<br>DCMSAAS   | Last Contact<br>2022-Aug-01 18:33:41 (Rese<br>2022-Aug-03 04:25:17 (Rese | rved Licenses) Tr UI         | Actions -<br>Actions -<br>Actions -<br>ansfer<br>pdate Reserved Licenses<br>emove |

Inserire il **codice di restituzione** della prenotazione e selezionare **Rimuovi prenotazione** come mostrato in questa immagine.

| 54 | Remove Reservation                                                                                                    | × |
|----|----------------------------------------------------------------------------------------------------|---|
|    | To remove a Product Instance that has reserved licenses and make those licenses once again<br>available to other Product Instances, enter in the Reservation Return Code generated by the<br>Product Instance. If you cannot generate a Reservation Return Code, contact Cisco Support |   |
| s  | Reservation Return Code:     C20-TX-A05Prp-d9pa18///mrd1844-mdKep-     Hildces0-00TMAd-p0rpE0MHIM                                                                                                    |   |
| tz |                                                                                                    |   |
|    | Remove Reservation Cance                                                                                                    |   |

Questo passaggio elimina l'ID account Intersight dalle istanze del prodotto e rende nuovamente disponibili le licenze ad altre istanze.

## Risoluzione dei problemi

Le informazioni contenute in questa sezione permettono di risolvere i problemi relativi alla configurazione.

#### Intersight non riesce a generare un codice di conferma prenotazione

Quando Intersight non genera un codice di prenotazione, verificare che tutti i servizi siano in esecuzione.

SSH su Intersight PVA e accedere con l'account amministratore. Dal menu di default, selezionare l'opzione 4.

| inter.mxsvlab.com - PuTTY                                                                                                    |                                                                                                    | _         |    | × |  |  |  |  |
|----------------------------------------------------------------------------------------------------|----------------------------------------------------------------------------------------------------|-----------|----|---|--|--|--|--|
| Intersight Appliance Maintenance Shell [Tue Aug 9 12:48:42 2022]<br>No change in deployment size during install. Current running deployment size is<br>Medium. |                                                                                                    |           |    |   |  |  |  |  |
| Installation complete                                                                                                    |                                                                                                    |           |    |   |  |  |  |  |
| Diagnostics C<br>[1] Ping a host [<br>[2] Traceroute a host [<br>[3] Run connectivity test ← [<br>[<br>[<br>[<br>[<br>[                                        | Configuration<br>[a] Show current network configurat<br>[b] Configure network settings<br>[c] Restart services installation<br>[d] Run Debug shell (Cisco TAC only<br>[e] Configure Logon Banner<br>[f] Generate and Upload Tech Suppor | ion<br>/) |    | l |  |  |  |  |
| Maintenance<br>[4] Show system services status<br>[5] Restart system services<br>[6] Reboot virtual appliance node                                             |                                                                                                    |           |    |   |  |  |  |  |
| [.] Exit<br>Choice #1->4<br>System Services:<br>Running 101 Pending 0 Error 0 Tot                                                                              | al 101                                                                                                    |           |    |   |  |  |  |  |
| Intersight Appliance Maintenance Shell<br>No change in deployment size during ins<br>Medium.                                                                   | [Tue Aug 9 12:49:04 2022]<br>stall. Current running deployment s                                                                                                    | size i    | is | ~ |  |  |  |  |

Se dopo la prima volta il tentativo non riesce, i tentativi successivi non riusciranno e sarà necessario utilizzare i **servizi di riavvio del sistema** (opzione 5). Questo processo può richiedere alcuni minuti ed è necessario eseguire il monitoraggio con l'opzione 4 fino all'attivazione di tutti i servizi.

#### Intersight non riesce a generare un codice restituito

Se Intersight non riesce a generare il codice restituito, passare a<u>https://[FQDN]/apidocs/introduction/overview/</u> and select **API Reference** tab.

Cercare la risorsa license/LicenseReservationOps e utilizzare la chiamata API GET /api/v1/license/LicenseReservationOps.

Dall'output verificare **{"GenerateReturnCode": status}**, se è **false,** riprovare a generare il codice restituito.

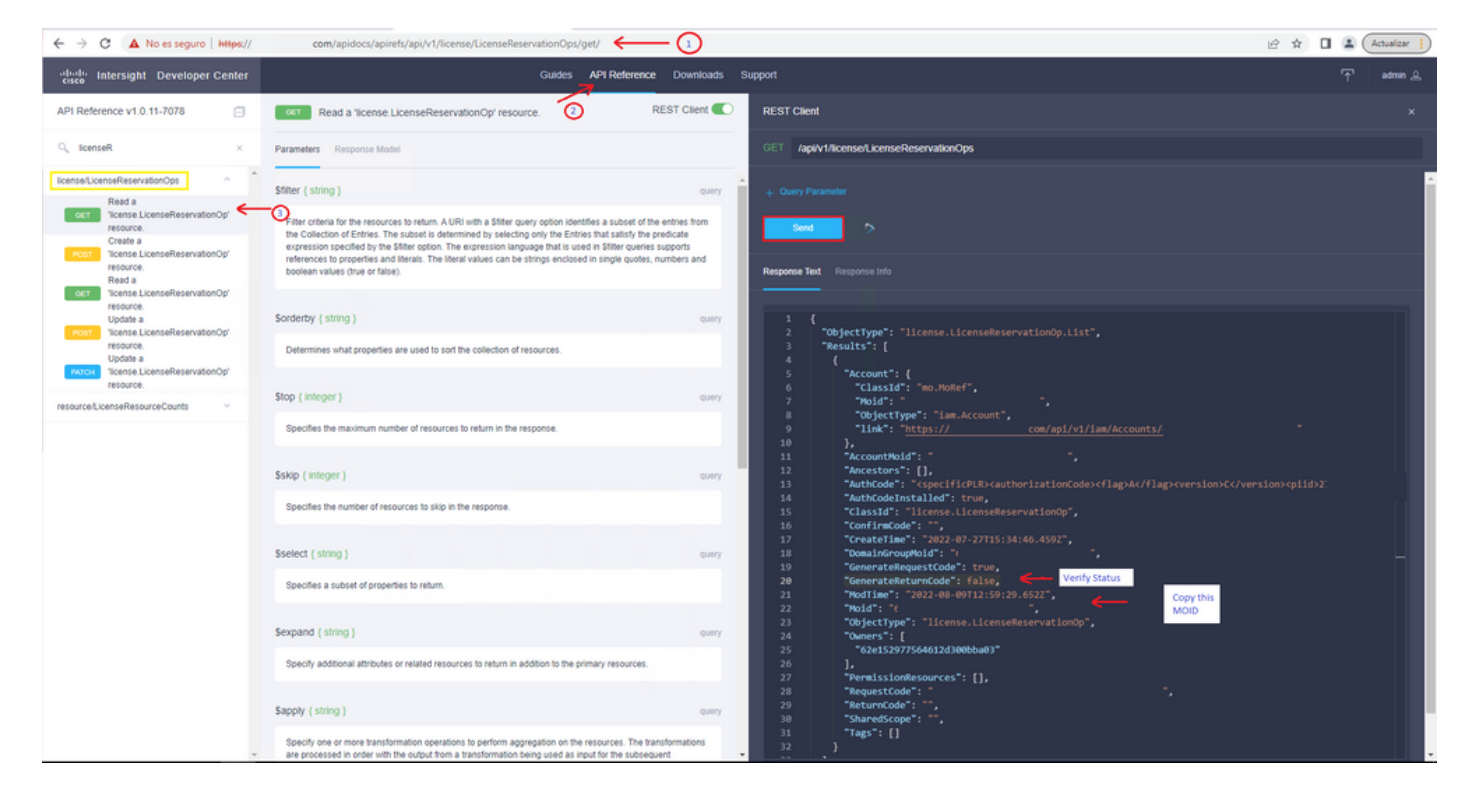

Se GenerateReturnCode è impostato su **True** e Intersight non riesce a generarlo, copiare il MOID e utilizzare API Call **POST /api/v1/license/LicenseReservationOps/{Moid}**.

Incollare il MOID nel campo obbligatorio e impostare **{"GenerateReturnCode":false}**. Attendere fino al completamento con **200 Success**.

| disco Intersight Developer Center                                                                                                    | Guides API Reference Downloads Support                                                                                                    | admin , |
|----------------------------------------------------------------------------------------------------|----------------------------------------------------------------------------------------------------|---------|
| API Reference v1.0.11-7078                                                                                                    | Update a "license LicenseReservationOp" resource. REST Client C REST Client                                                                                                    |         |
| $Q_{k}  \text{licenseR} \qquad \qquad \times$                                                                                                    | Parameters Request Model Response Model POIST /api/v1/license/LicenseReservationOps/(Mold)                                                                                                    |         |
| license/LicenseReservationOps                                                                                                    | Mold (string) puth (Mold)*<br>62et5br Paste MOID                                                                                                    |         |
| resource.<br>Create a                                                                                                    | The unique Mold identifier of a resource instance.                                                                                                    |         |
| Fost Ticense LicenseReservationOp'<br>resource.<br>Read a                                                                                                    | If-Match (string)                                                                                                    | Г       |
| Catt Torone LicenseReservationOp<br>Update a<br>Update a<br>Resource<br>Update a<br>Resource<br>Update a<br>Resource<br>Update a<br>Resource<br>Update a<br>Resource<br>Resource LicenseReservationOp<br>resource. | For methods that apply server-side changes, and in particular for PUT, IF-Makh, can be used to prevent the<br>lost update problem. If, can model: the modification of a resource that the user wants to update with the<br>best update problem. The modification of a resource that the user wants to update with one<br>to the Makh header must be returned to the resource Modifiers property after within to lost update<br>problem should occur. For example, a clost station 4 CET resource has<br>noticine property. The Modifier exposite that If the test the Modifiers property after within to lost update<br>proteins should occur. For example, a clost station 4 CET resource has<br>obtained in the GET request. Constraints of the Modifiers property of the resource as<br>obtained in the GET request. |         |
|                                                                                                    | Acceptories Text Response Info                                                                                                    |         |
|                                                                                                    | <pre>1</pre>                                                                                                    | r       |

Aggiornare Intersight PVA e riprovare a generare il codice restituito.

## Verifica

Fare riferimento a questa sezione per verificare che la configurazione funzioni correttamente.

Per verificare se a Intersight è stata assegnata una prenotazione, nella scheda delle licenze di

Intersight deve essere visualizzata la data dell'ultimo aggiornamento.

| Licensing    |                        |        |
|--------------|------------------------|--------|
|              | Registered             |        |
| Subscription |                        | Produc |
| Last Updated | C Aug 9, 2022 12:12 PM | Inte   |
|              |                        |        |

Per verificare ulteriori dettagli sulla prenotazione, ad esempio i livelli o la quantità, è possibile controllare la prenotazione direttamente sullo Smart Portal o con API Call:

#### GET /api/v1/license/LicenseInfos.

In questo scenario, la nostra prenotazione ha una sola licenza Advantage.

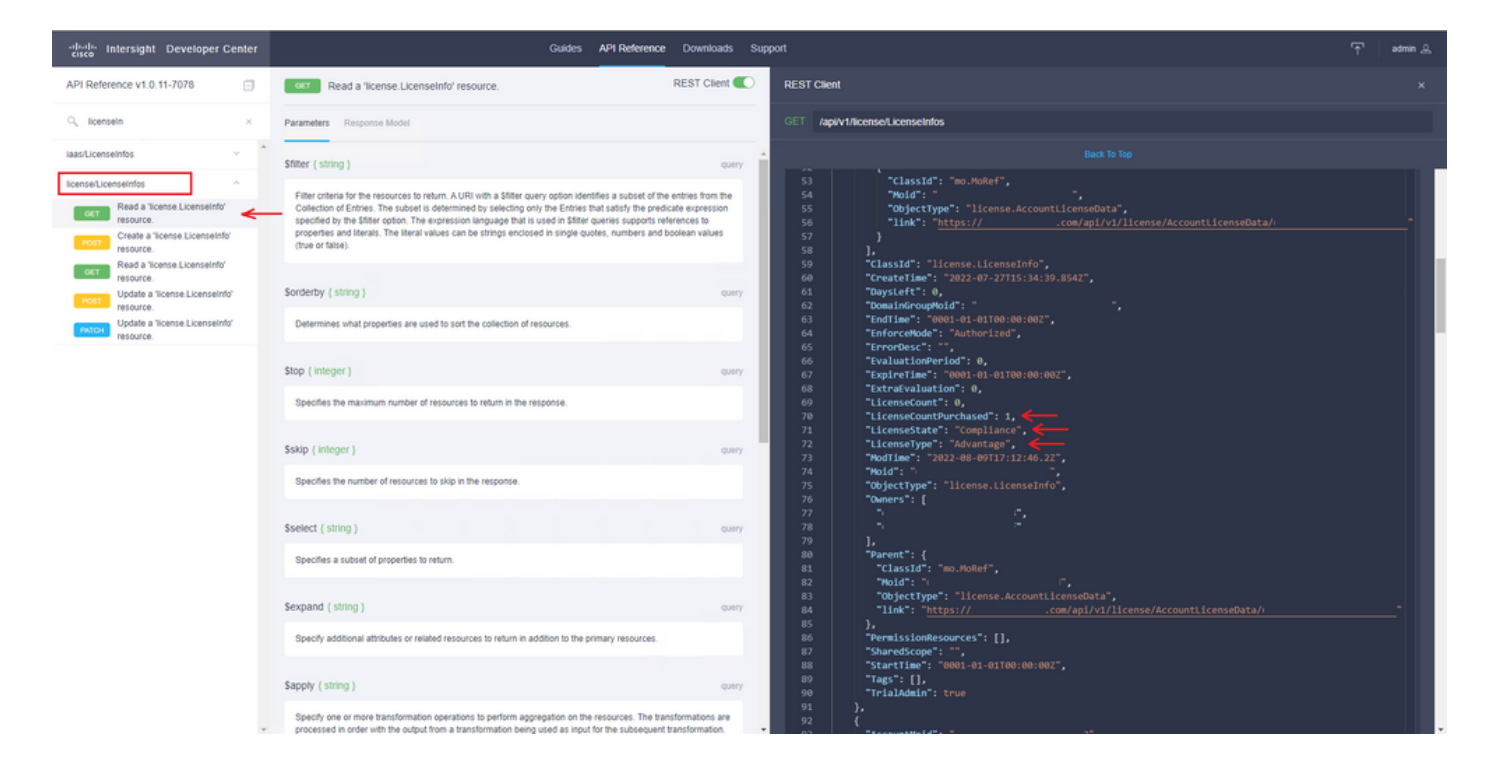

## Informazioni correlate

- Requisiti di licenza per Intersight Virtual Appliance
- Documentazione e supporto tecnico Cisco Systems